## Historic Scotland Group Sales – Visit with a Pass booking

| Group Sales Login Log in to continue Username Password Company Code                                                                                                    | HISTORIC SCOTLAND       Person Historic<br>Socializadia         Indiana       Notice Scotland         Indiana       Notice Scotland         Order Explorer Passes       States Support Team<br>Historic Environment Scotland<br>Longmore House         Order Group Explorer Passes       States Support Team<br>Historic Environment Scotland<br>Longmore House         Order Group Explorer Passes       States Support Team<br>Historic Environment Scotland<br>Longmore House         Order Group Explorer Passes       Cleat to Email Us<br>Edit State         Order Group Scottish Heritage Pass       Cleat to Email Us<br>Tet -44 (0)31668 BB31         Order Regional Explorer Passes       Stirling Castle         Stirling Castle       Notes                                                                                                    | <complex-block></complex-block>                                                                                                    | Do you have an Explorer or Scottish Heritage pass?<br>Vou must book your visit in advance, please click the down arrow to book your visit.<br>I More Information<br>Select Date/Inte for EDIRBURGH CASILE ENTRY<br>Explorer Pass Total Pax<br>I dd To Badet                                                                                                    |
|----------------------------------------------------------------------------------------------------|----------------------------------------------------------------------------------------------------|----------------------------------------------------------------------------------------------------|----------------------------------------------------------------------------------------------------|
| Login & Forgot Password      Log into your Group Sales account      For any questions regarding log ins, requesting additional log     ins or for forgotten passwords, contact trade@hes.scot                                                                                                    | Urquhart Castle       >         Aberdour Castle       >         Arbroath Abbey       >         Palwonic Castle       >         2. Make sure you are on the 'Category' page by clicking on the category button from the top navigation menu, as shown above, and select a site from the list provided.                                                                                                    | 3. Once you have chosen the site you wish to visit, expand the 'Do you have an Explorer or Scottish Heritage pass?' section by clicking the on it, as shown above.                                                                                                    | <ul> <li>Select Date/Time for: EXPLORER PASS</li> <li>4. Select date/time, enter PAX number, and then click 'Add to Basket'.</li> <li>You must select a date/time <u>before</u> inputting the quantity.</li> </ul>                                                                                                    |
| Image: Contract V Contract V Contreve V Contreve V Contract V Contract V Contract V Contre | Image: Strate in the image: Strate in the image: Strate in th | <complex-block></complex-block>                                                                                                    | The Official Online Booking System       Image: Distance State System         www.historicenvironment.scot       Image: Distance State System         DASS VISIT RESERVATION ONLY       Joe Blogs,         Thank you for your booking. This email is confirmation of your visit only. Explorer/Scottish Heritage passes are not included in this booking. Please check this visit information is correct and keep this email for reference. We look forward to seeing you.         Contact Information       Booking Details         De Blogs       Explorer Passes are not included in this booking. The service of the service of the service o |
| 5. Make any amendments to the booking and click<br>'Checkout' when ready to proceed.                                                                                                    | <ul> <li>6. Fill in your contact information, agree to the terms and conditions and then click 'submit order'.</li> <li>Click 'Confirm' or 'Cancel' to proceed or to go back and make changes to your order when prompted.</li> </ul>                                                                                                    | <ul> <li>7. Order Complete, thank you!</li> <li>Check for confirmation email in your inbox and contact us on the details below if you do not receive it.</li> <li>To place another order or to book more visits to our sites for your explorer pass, please click on the 'Category' or the 'Book Visits' button, as shown.</li> </ul> | <b>8. Confirmation Email</b><br>This is <u>not</u> your tickets email, this is only confirming<br>that you have reserved a visit to our site(s).                                                                                                    |

If you have questions on any aspect of Group Sales, please contact us at trade@hes.scot or 0131 668 8831.